# Assignment 1

40% of Overall Grade

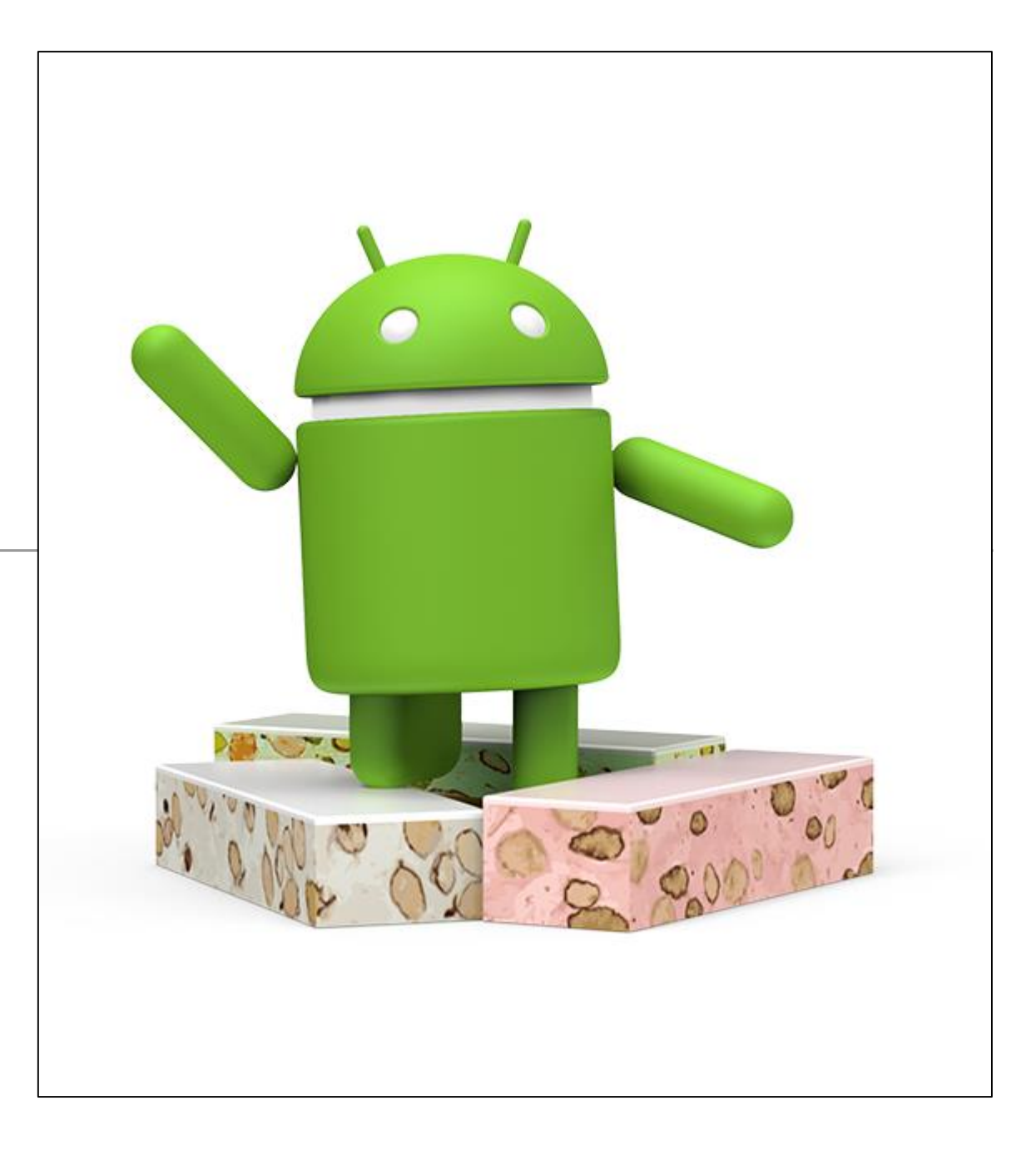

# Build the MyTweet (twitter) App

or

Work on your own app, exhibiting similar level of complexity/feature density.

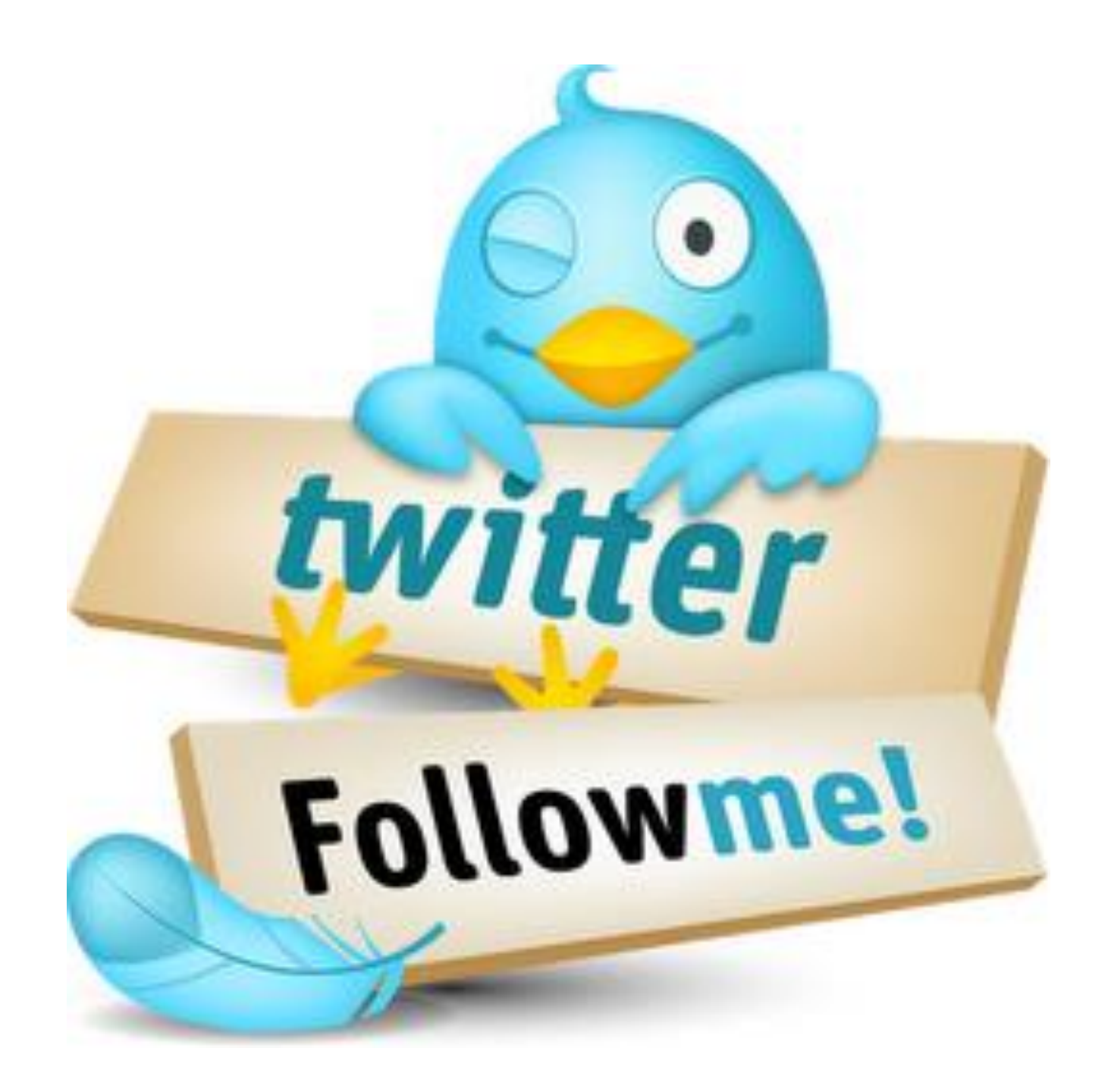

# Welcome Screen

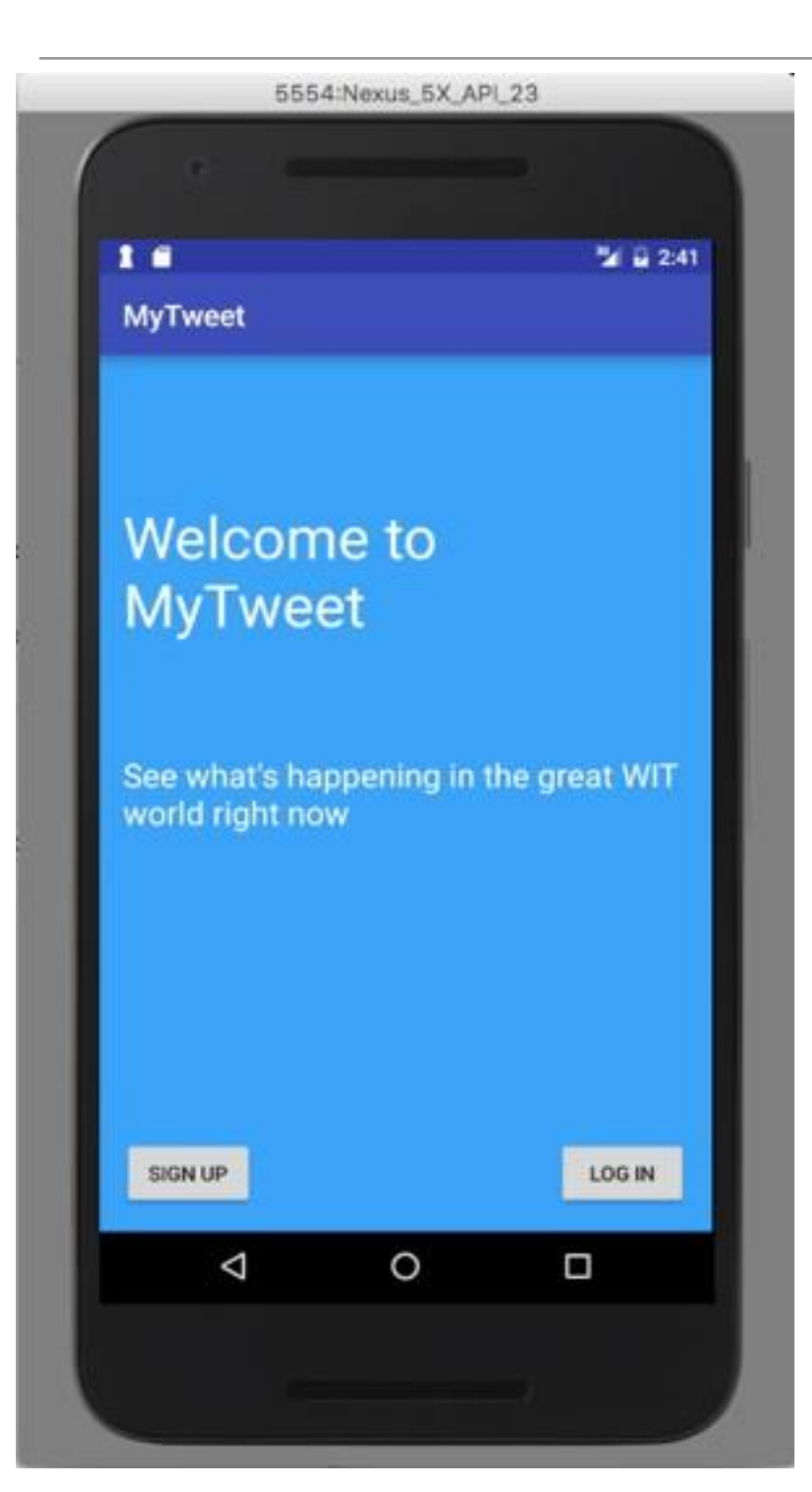

- This is the main (launch) screen.
- Single Activity
  - Welcome message
  - 2 buttons
    - Sign up
    - Log in

# Sign Up

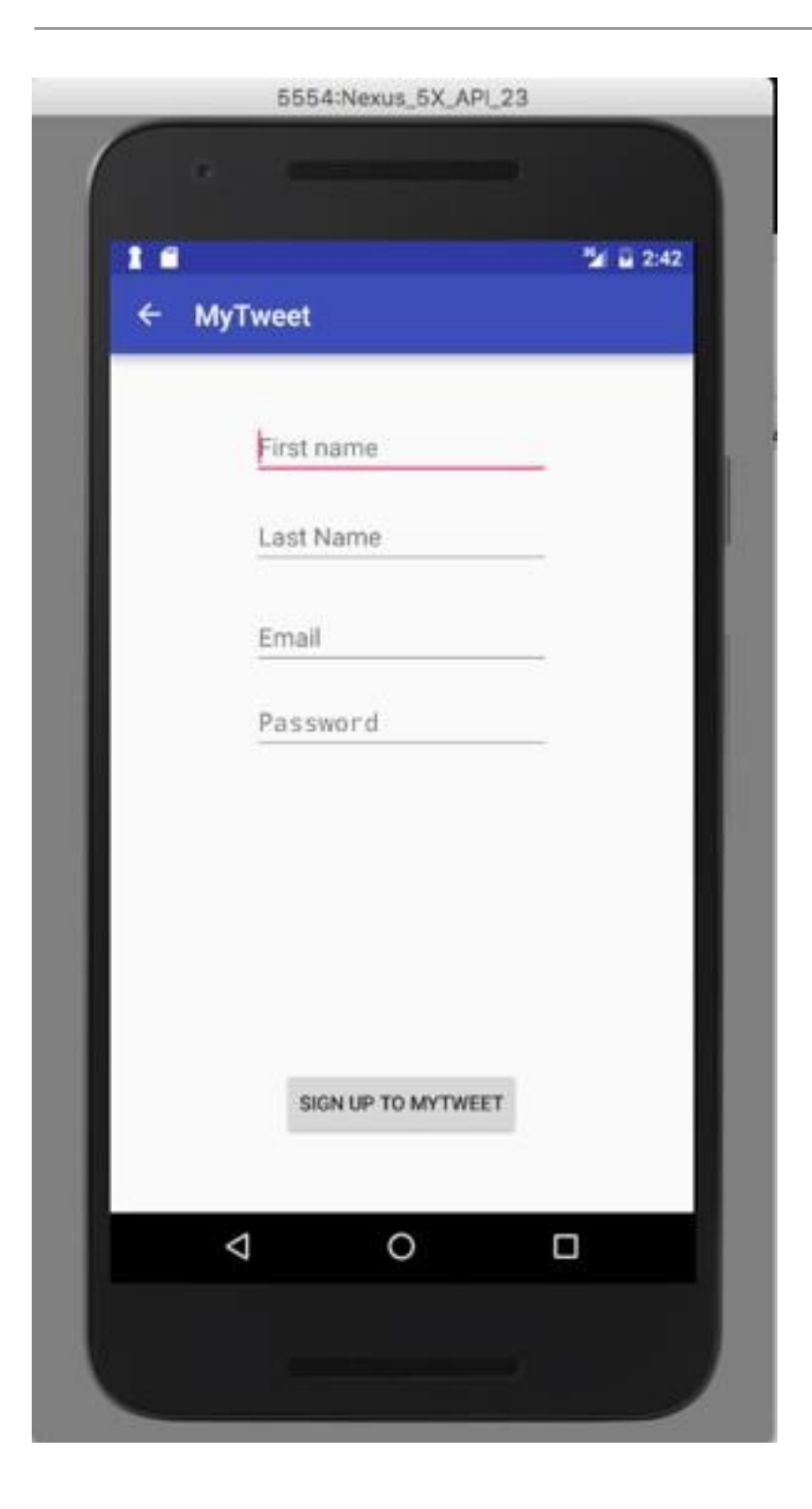

- Single Activity:
  - 1 button
  - 4 TextViews
    - Names
    - Email (validated)
    - Password (secret)

# Log In

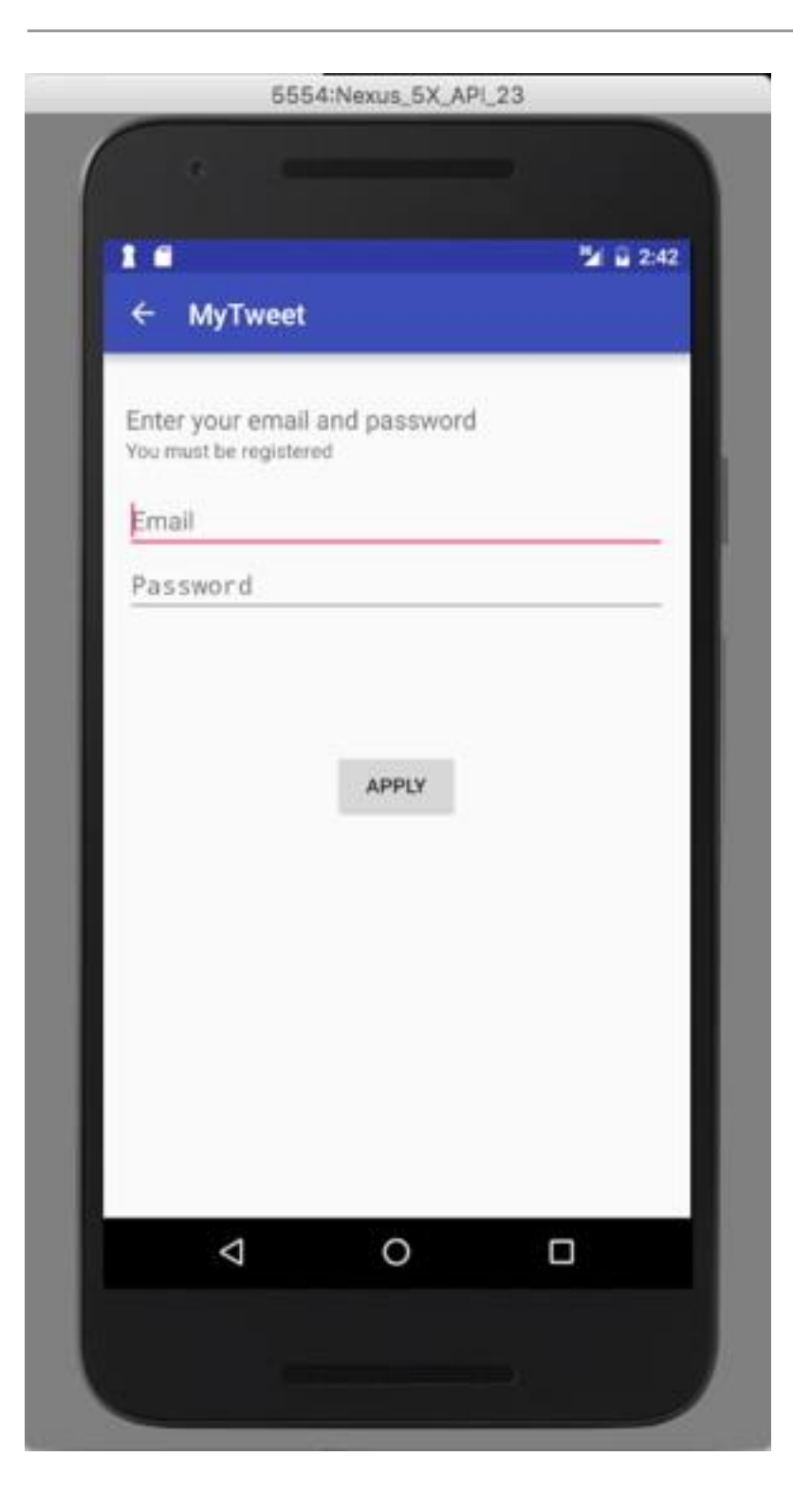

- Single Activity:
  - 1 button
  - 2 TextViews
    - Email
    - Password

#### MyTweet

- Single Activity:
  - 3 buttons
  - 2 TextViews("140" & Date)
  - Edit Text (with "Whats in your mind" hint)

| र 👩 mytweet             |       |
|-------------------------|-------|
| 140                     | Tweet |
| Whats in your mind?     |       |
|                         |       |
|                         |       |
|                         |       |
|                         |       |
| Sep 25, 2014 8:18:34 AM |       |
| Select Contact          |       |
| Email Tweet via         |       |
|                         |       |

#### MyTweet

- Entering text causes
  Number of characters to count down.
- Pressing "Tweet" generates 'Message Sent' toast.
- Date is current date / time.

| 👘 mytweet |                   |       |
|-----------|-------------------|-------|
| 131       |                   | Tweet |
| Whats up? |                   |       |
|           |                   |       |
|           |                   |       |
|           |                   |       |
|           |                   |       |
| Sep 25    | 5, 2014 8:15:06 A | M     |
|           | Message Sent      |       |
| E         | nail Tweet via    |       |
|           |                   |       |

#### Timeline - ListView

• Tweets appear in list in timeline.

| 👘 Timeline                                 | $\oplus$ | ÷ |
|--------------------------------------------|----------|---|
| whats going on?<br>Sep 25, 2014 8:20:09 AM |          |   |
| Not sure<br>Sep 25, 2014 8:20:22 AM        |          |   |
| Why not?<br>Sep 25, 2014 8:20:32 AM        |          |   |
|                                            |          |   |
|                                            |          |   |
|                                            |          |   |
|                                            |          |   |
|                                            |          |   |
|                                            |          |   |
|                                            |          |   |

# Timeline $\rightarrow$ MyTweet

 Selecting one bring up MyTweet activity with the text of the Tweet.

| Timeline                                   |            | $\oplus$ | ÷          |          |       |
|--------------------------------------------|------------|----------|------------|----------|-------|
| whats going on?<br>Sep 25, 2014 8:20:09 AM |            |          |            |          |       |
| Not sure<br>Sep 25, 2014 8:20:22 AM        |            |          |            |          |       |
| Whats up?<br>Sep 25, 2014 8:20:32 AM       |            |          |            |          |       |
|                                            |            | ntwoot   |            |          |       |
|                                            | m نوان ک   | lytweet  |            |          |       |
|                                            | 131<br>Wha | ts up?   |            |          | Tweet |
|                                            |            | Sep 25   | 5, 2014 8: | 15:06 AM |       |
|                                            |            | S        | elect Cor  | ntact    |       |
|                                            |            | E        | mail Twe   | et via   |       |
|                                            |            |          |            |          | •     |
|                                            |            |          |            |          |       |
|                                            |            |          |            |          |       |

#### Action Bars

- Timeline has an action bar with:
  - + Menu option launches 'MyTweet' activity.
  - Overflow option displays "Settings" and "Clear" options.
- MyTweet: navigate back from MyTweet via "back" button or action bar back option.

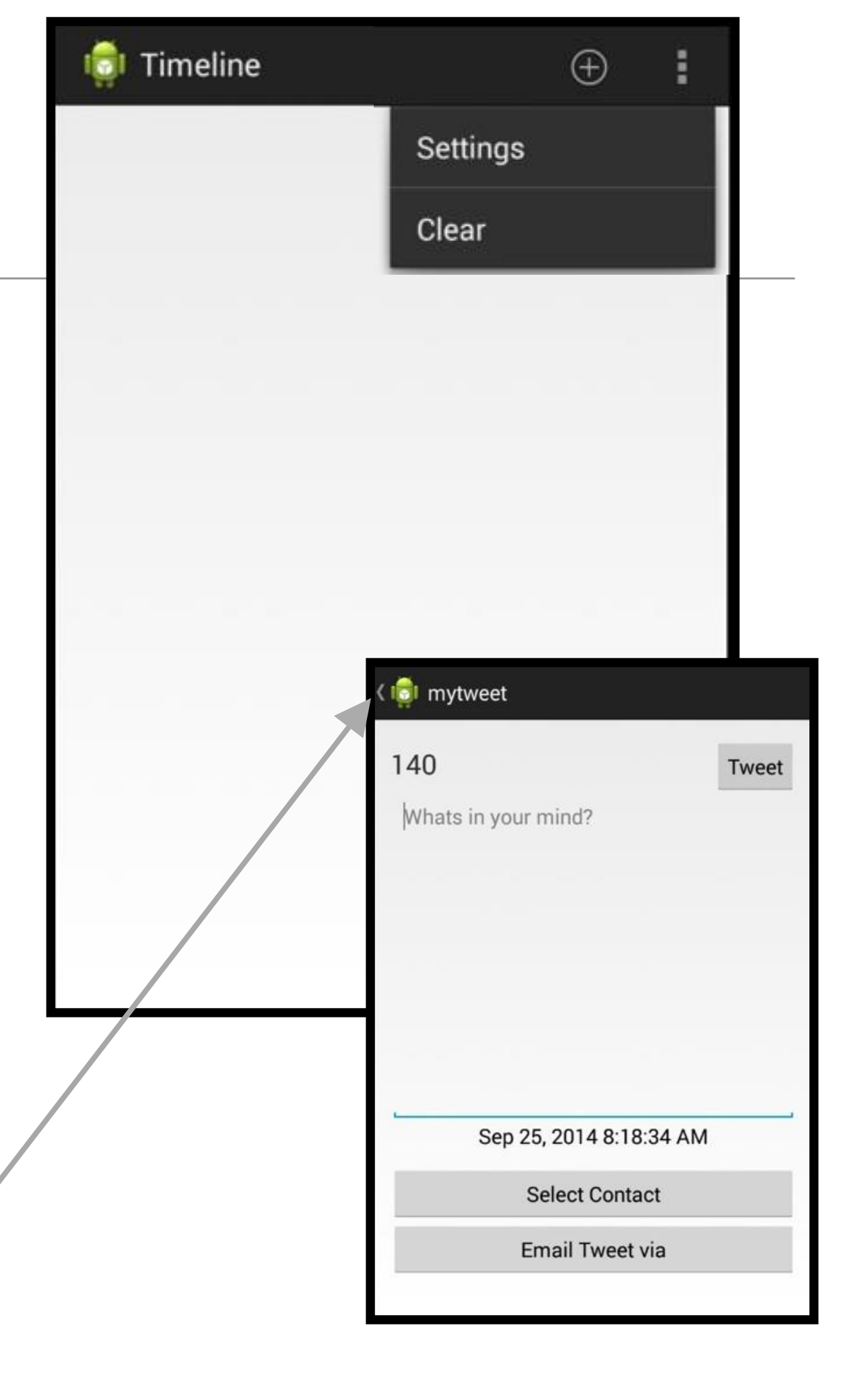

# MyTweet + Timeline (sample error handling)

- Ensure empty tweets do not appear in timeline.
  - Possible cause: If a tweet is not composed in the tweet screen but
     Up button pressed to return to timeline.
- Ensure tweet substring in timeline does not exceed single line.
- Select and press on timeline entry should open associated tweet screen with tweet content is read only.

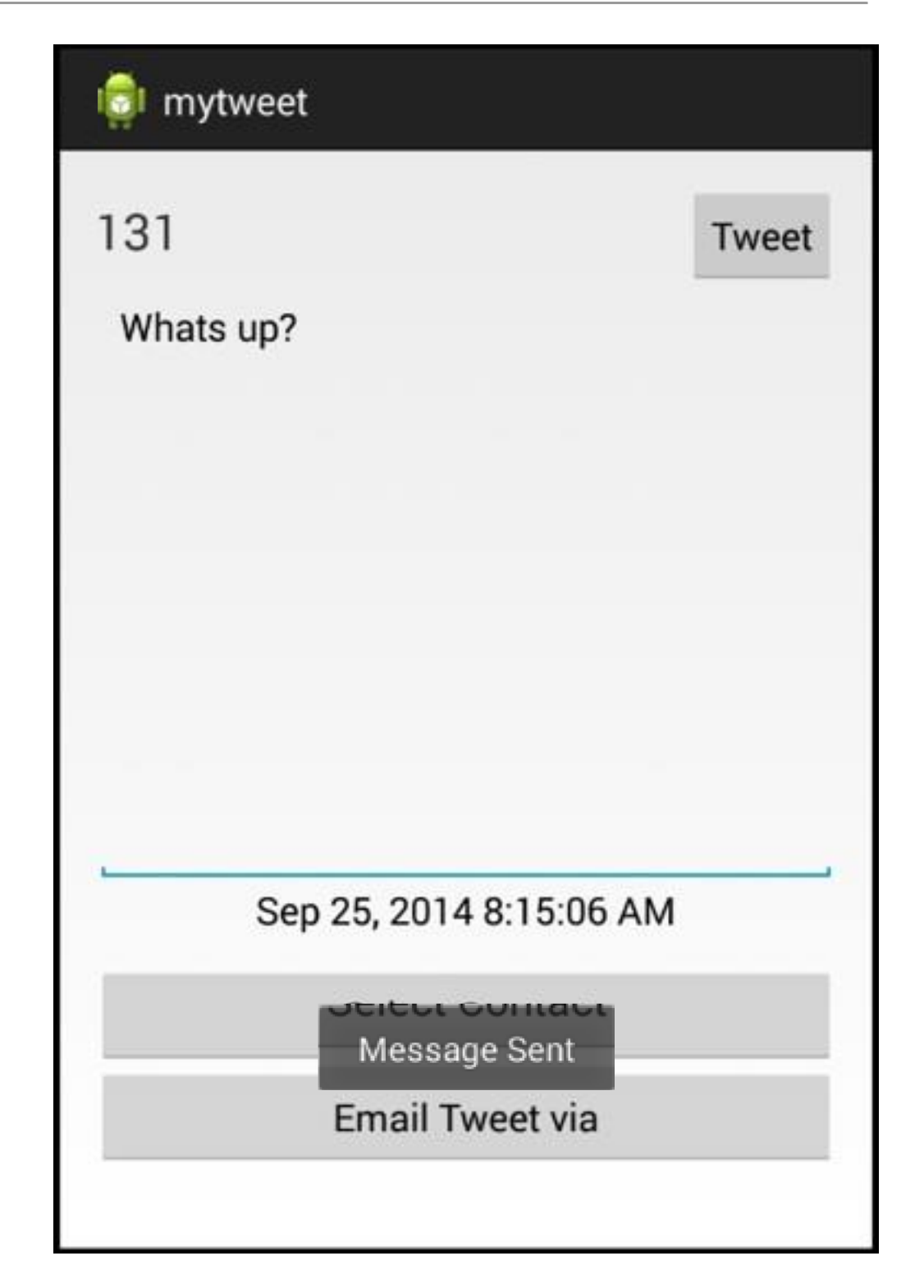

# **Timeline - Clear option**

 Selecting "Clear" deletes all Tweets

| 👘 Timeline                         |              |          | $\oplus$ | -        |   |
|------------------------------------|--------------|----------|----------|----------|---|
| whats going o<br>Sep 25, 2014 8:20 | n?<br>:09 AM | Settings |          |          |   |
| Not sure<br>Sep 25, 2014 8:20      | :22 AN       | Clear    |          |          |   |
| Why not?<br>Sep 25, 2014 8:20      | :32 AM       |          |          |          |   |
|                                    |              |          |          |          |   |
|                                    | 🧔 Tim        | neline   |          | $\oplus$ | : |
|                                    |              |          |          |          |   |
|                                    |              |          |          |          |   |
|                                    |              |          |          |          |   |
|                                    |              |          |          |          |   |
|                                    |              |          |          |          |   |
|                                    |              |          |          |          |   |
|                                    |              |          |          |          |   |
|                                    |              |          |          |          |   |
|                                    |              |          |          |          |   |

#### **Timeline - Serialization**

 Timeline is saved, so when app is launched, the tweets are displayed if there are any.

| 👩 Timeline                                 | $\oplus$ | : |
|--------------------------------------------|----------|---|
| whats going on?<br>Sep 25, 2014 8:20:09 AM |          |   |
| Not sure<br>Sep 25, 2014 8:20:22 AM        |          |   |
| Why not?<br>Sep 25, 2014 8:20:32 AM        |          |   |
|                                            |          |   |
|                                            |          |   |
|                                            |          |   |
|                                            |          |   |
|                                            |          |   |
|                                            |          |   |
|                                            |          |   |
|                                            |          |   |

# Timeline – Individual Tweet Deletion

 Long press in a tweet enables an individual tweet to be deleted.

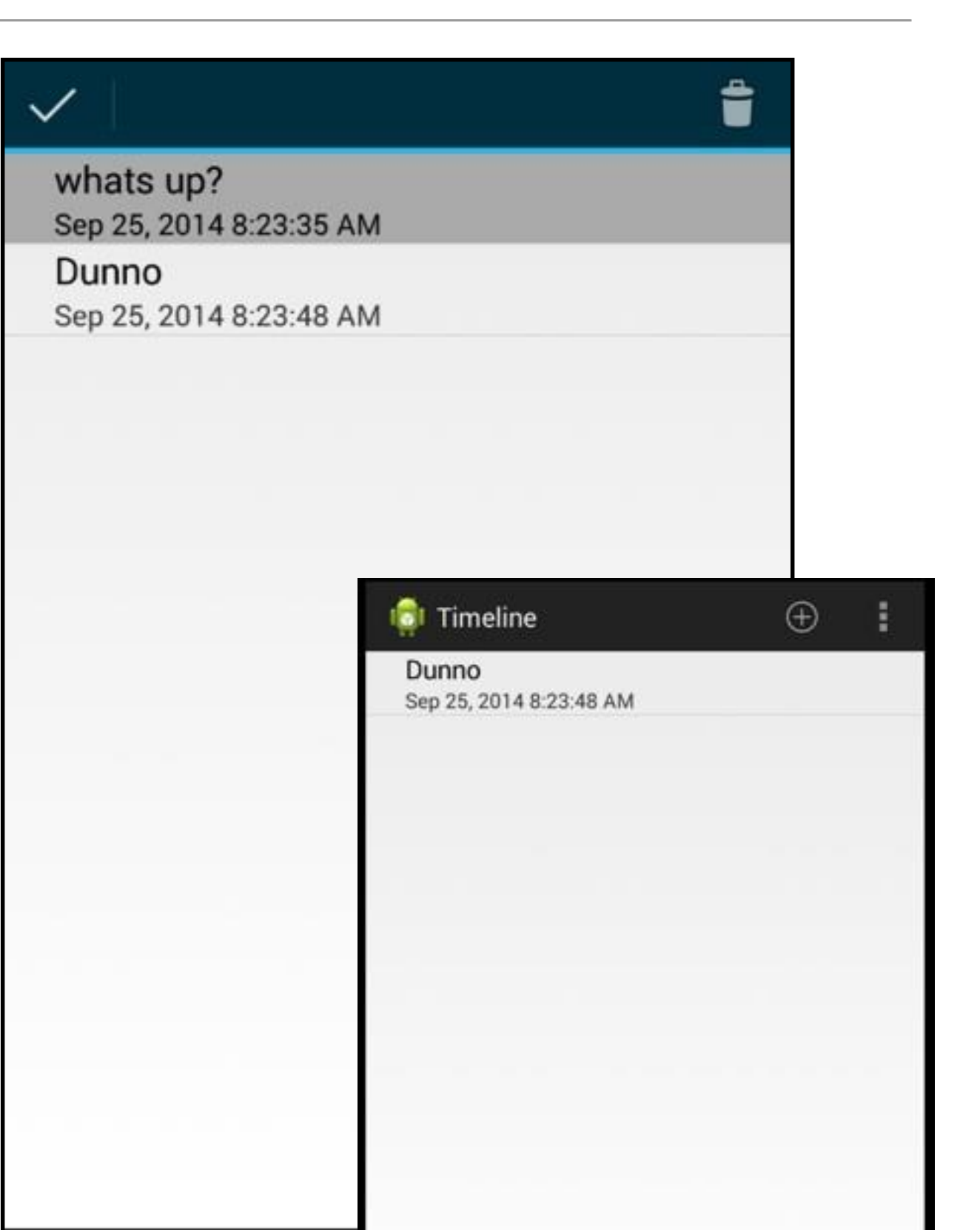

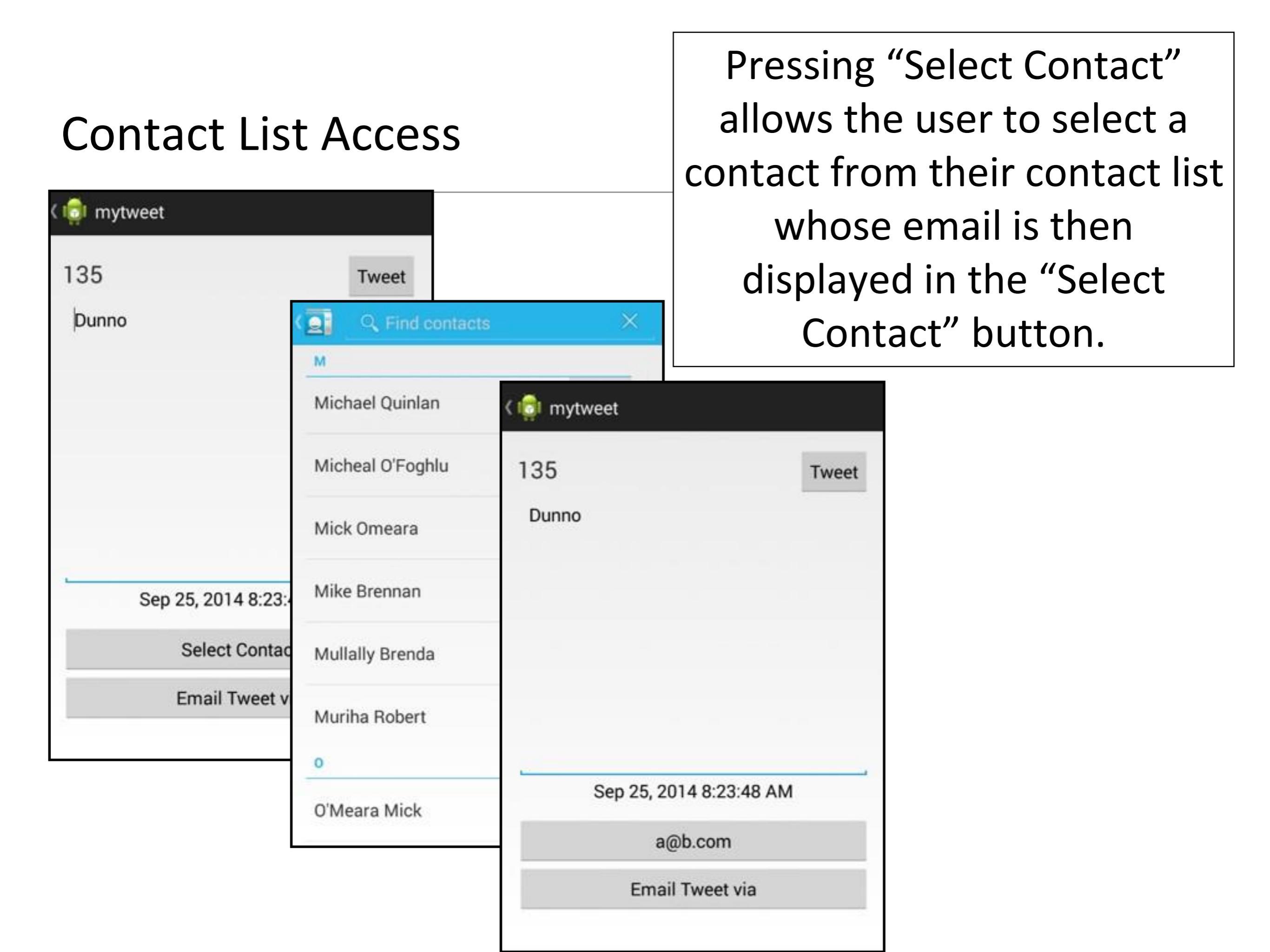

# **Email Access**

 Pressing "Tweet via Email" displays email application, which will contain email and tweet text.

| र 💼 mytweet                    |                                                                                  |  |
|--------------------------------|----------------------------------------------------------------------------------|--|
| 135<br>Dunno                   | Tweet                                                                            |  |
| Sep 25, 2014<br>a@b<br>Email T | Compose<br>edeleastar@gmail.com<br>To Aidan McGrath<br>My Latest Tweet!<br>Dunno |  |

# Settings Support

- "Settings" menu option brings up the settings screen.
- The values entered will be saved and restored when the application is relaunched.

| 👘 Timelir                 | ne                             |                         | $\oplus$ | : |
|---------------------------|--------------------------------|-------------------------|----------|---|
| whats goi<br>Sep 25, 2014 | ng on?<br>4 8:20:09 AM         | Settings                |          |   |
| Not sure<br>Sep 25, 2014  | <br>4 8:20:22 AM               | Clear                   |          |   |
| Why not?<br>Sep 25, 2014  | 4 8:20:32 AM                   |                         |          |   |
| र ।हुन                    | Settings                       |                         |          |   |
| Us                        | ser name<br>nat's your user na | ame?                    |          |   |
| Pa                        | assword<br>w do you log in?    |                         |          |   |
| Re                        | efresh Interva                 | l<br>ould data refresh? | ,        |   |
|                           |                                |                         |          |   |
|                           |                                |                         |          |   |
|                           |                                |                         |          |   |
|                           |                                |                         |          |   |
|                           |                                |                         |          |   |
|                           |                                |                         |          |   |

#### Material Design

ullet

https://www.youtube.com/watch?v=Q8TXgCzxEnw

<u>https://design.google.com/videos/making-materialdesign/</u>

# Assignment Rubric for Assignment 1

| Standard                           | Activity & CRUD<br>[50%]                       | Model &<br>Persistence<br>[10%]   | Settings/<br>Permission<br>[15%] | UX/DX<br>[25%]                            |
|------------------------------------|------------------------------------------------|-----------------------------------|----------------------------------|-------------------------------------------|
| Baseline                           | Welcome, Signup and Login<br>Activities        | 2 Models & no<br>persistence      | Permissions<br>sought            | Adherence to<br>Android Best<br>Practices |
| Good                               | ListView / Detail Activity                     | 3 Models & no                     | App Settings                     | Data validation                           |
|                                    | (Create, Read)                                 | persistence                       | catered for                      | Pass line                                 |
| Very Good                          | ListView / Detail Activity<br>(Update, Delete) | 3 Models with persistence         | Email<br>integration             | Automated<br>Testing (models)             |
| Excellent/<br>Outstanding<br>(70%) | Additional Activities<br>included              | > 3 Models<br>with<br>persistence | Stock app<br>support             | Advanced<br>navigation, etc.              |

# Questions?

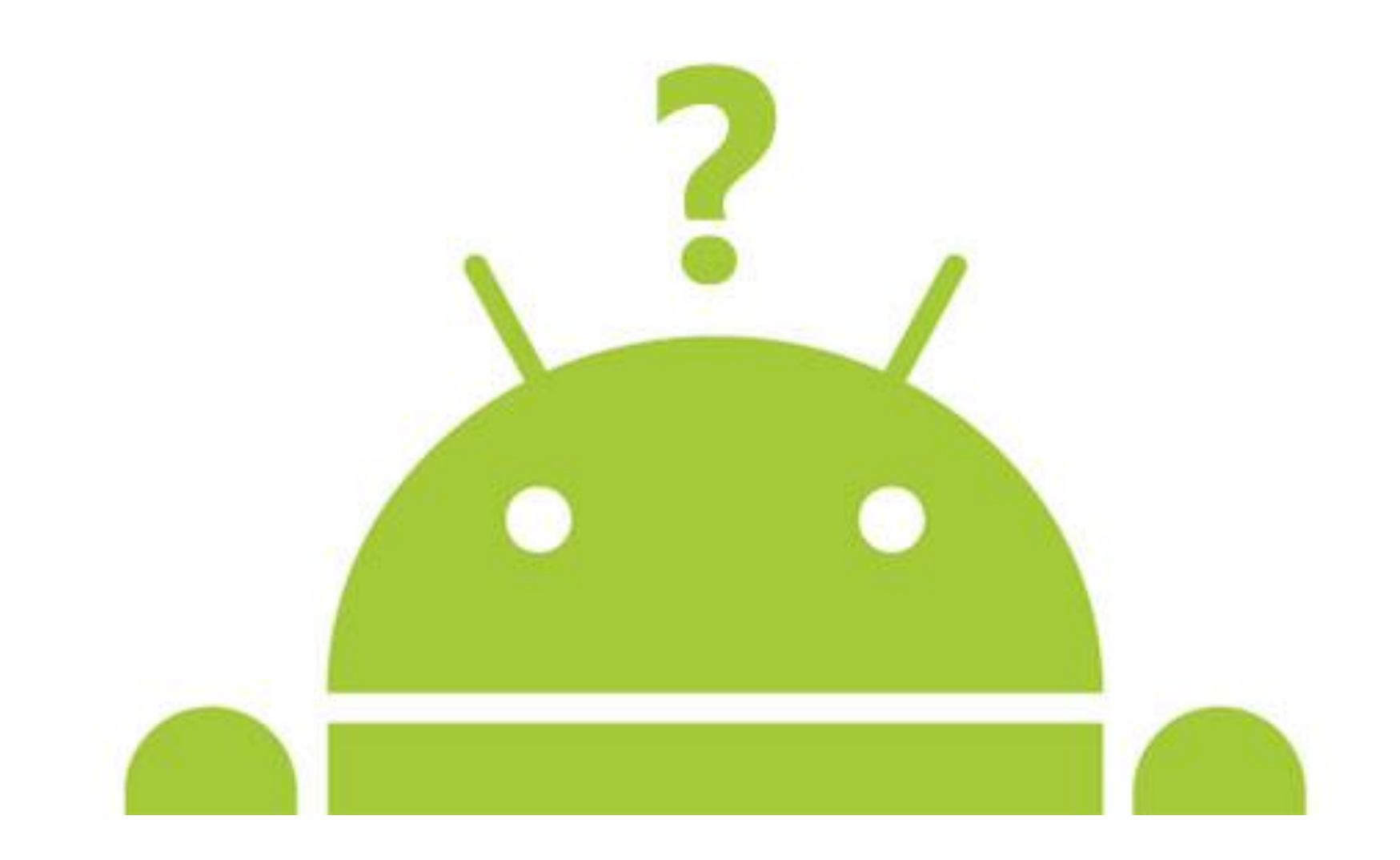

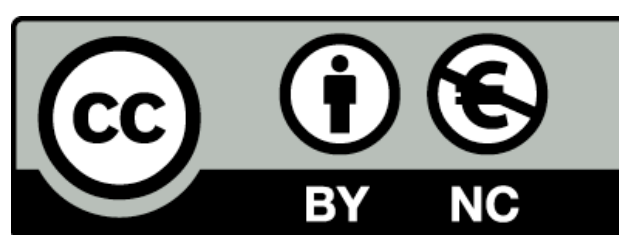

Except where otherwise noted, this content is licensed under a <u>Creative Commons</u> <u>Attribution-NonCommercial 3.0 License</u>.

For more information, please see <a href="http://creativecommons.org/licenses/by-nc/3.0/">http://creativecommons.org/licenses/by-nc/3.0/</a>

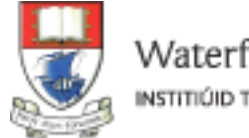

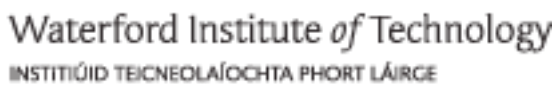

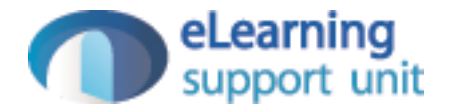